## **NOTICE D'AIDE À LA PRÉ-INSCRIPTION EN LIGNE**

## Pour vous aider dans vos démarches voici quelques informations pratiques :

- 1. Cliquez sur le lien « Pour les pré-inscriptions en ligne cliquez ici ! ».
- 2. Une nouvelle page s'affiche, cliquez sur le bouton « pré-inscription ».
- 3. Renseignez tous les champs obligatoires indiqués en jaune concernant le « responsable 1 ».
- 4. Si vous êtes majeur et que vous êtes l'élève cochez la case « Le responsable est aussi l'élève », pour inscrire un élève mineur, cliquez sur « Ajouter un élève » (vous pouvez également ajouter un second responsable : second parent, tuteur, etc).
- **5.** La fenêtre se modifie selon vos choix (responsable aussi élève ou ajout d'élève mineur), veillez à bien remplir les nouveaux champs jaunes apparu (date de naissance, état civil, etc).
- **6.** Cochez ou non les cases « Droit à l'image » (cession des droits à l'image pour utilisation sur nos réseaux de communication), et autorisation de sortie (pour permettre la sortie des élèves mineurs).
- 7. Dans la rubrique des « Choix », sélectionnez grâce au menu déroulant vos choix d'ateliers, de cours ou de stages, un second menu déroulant apparaît, sélectionnez le jour et l'horaire de votre choix. Répétez l'opération pour l'ensemble de vos choix selon les formules indiquées sur la page.
- **8.** Dans la rubrique « Pièces à fournir », importez une photo d'identité et une attestation d'assurance responsabilité civile au format numérique (PDF, JPEG).
- **9.** Dans la rubrique « Confirmation », veuillez saisir à nouveau votre adresse de courrier électronique, et répondre à la question du système anti-robot.
- **10.** Cliquez sur le bouton « Enregistrer », un message vous informe qu'un mail de confirmation de votre pré-inscription a été envoyé.
- Une pré-inscription est valable pour une personne, pour inscrire d'autres élèves, merci de remplir une demande par élève.
- Si vous rencontrez des difficultés pour vous préinscrire, une permanence d'aide téléphonique est disponible au 04 91 82 83 35, du lundi au jeudi de 10h à 12h et de 14h00 à 17h00.
- Validation des inscriptions et paiement : la validation définitive des dossiers sera indiquée par mail après la date de clôture des inscriptions.
- Vos identifiants pour vous connecter à votre espace usager vous seront alors communiqués ainsi que la procédure pour obtenir votre mot de passe.
- La facturation et le paiement des adhésions s'effectue en ligne depuis l'espace usager.